# C. 店舗でのご利用方法

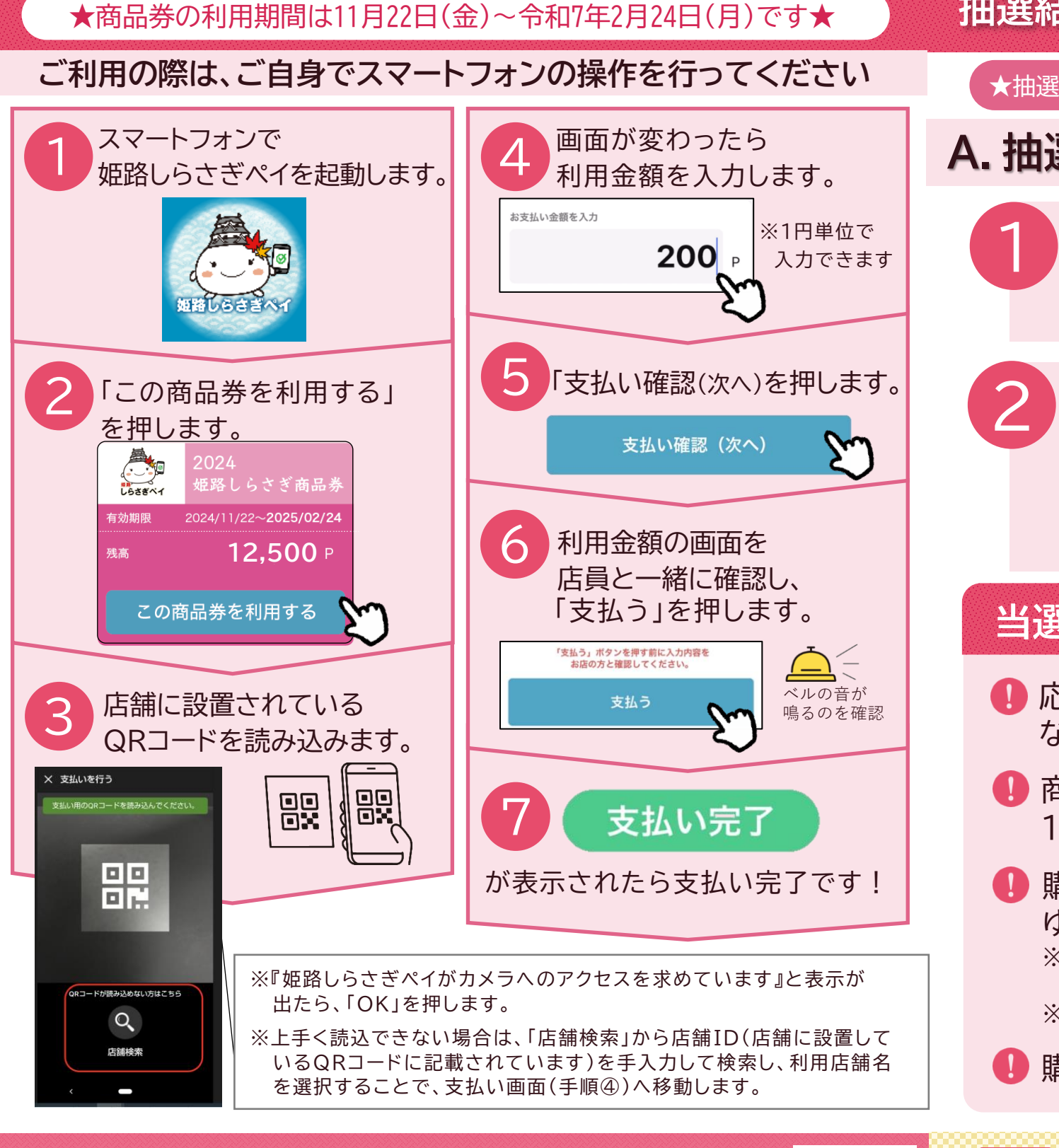

ご不明な点は、お気軽にお問い合わせください。 姫路しらさぎ商品券発行事務局 0120-077-137 ※令和6年10月11日(金)~令和7年2月24日(月)は9:00~19:00受付(無休)

## 姫路しらさぎペイ () 抽選結果の確認から購入・利用までの手順について

### ★抽選結果の通知は11月21日(木)です。アプリプッシュ通知でお知らせします★

## A. 抽選結果の確認方法

スマートフォンから「姫路しらさぎペイ」を 探して右のマーク(アイコン)を押します。

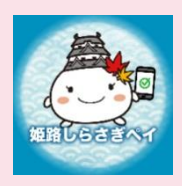

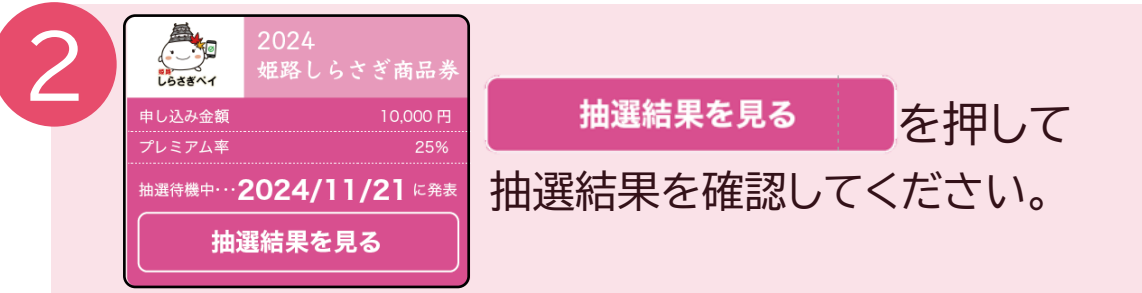

## 当選された方は・・

車田ホーハページ

- ・応募多数の際は、申込セット数より少ないセット数で当選となる場合があります。
- 購入できる販売店舗はコンビニエンスストア6社または ゆうちょ銀行(ATM設置局)です。
  ※コンビニエンスストア6社:セブンイレブン、ファミリーマート、ローソン、 デイリーヤマザキ、ミニストップ、セイコーマート
  ※ゆうちょ銀行ATMはキャッシュカード・通帳からもご購入いただけます。
- ❶ 購入期限を過ぎますと、ご購入いただけません。

\*商品券の購入時は、裏面の手順に従い、ご自身でスマートフォンの 操作を行い、当選口数分を現金でお支払いください。 \*専用ホームページに商品券の購入及び利用方法についての動画を

\*専用ホームページに商品券の購入及び利用方法についての動画を 配信しています。ぜひご覧ください。

# B.ご購入(チャージ)方法

#### コンビニエンスストア6社(セブンイレブン・ローソン・ファミリーマート・デイリーヤマザキ・ ミニストップ・セイコーマート)や、ゆうちょ銀行のATMから購入(チャージ)してください。 ※ミニストップ・セイコーマートは姫路市内に店舗がありませんが、全国の店舗でご購入いただけます。

### 購入(チャージ)期間:11月22日(金)~12月16日(月) ※期間を避

### ※期間を過ぎるとご購入いただけませんので、ご注意ください

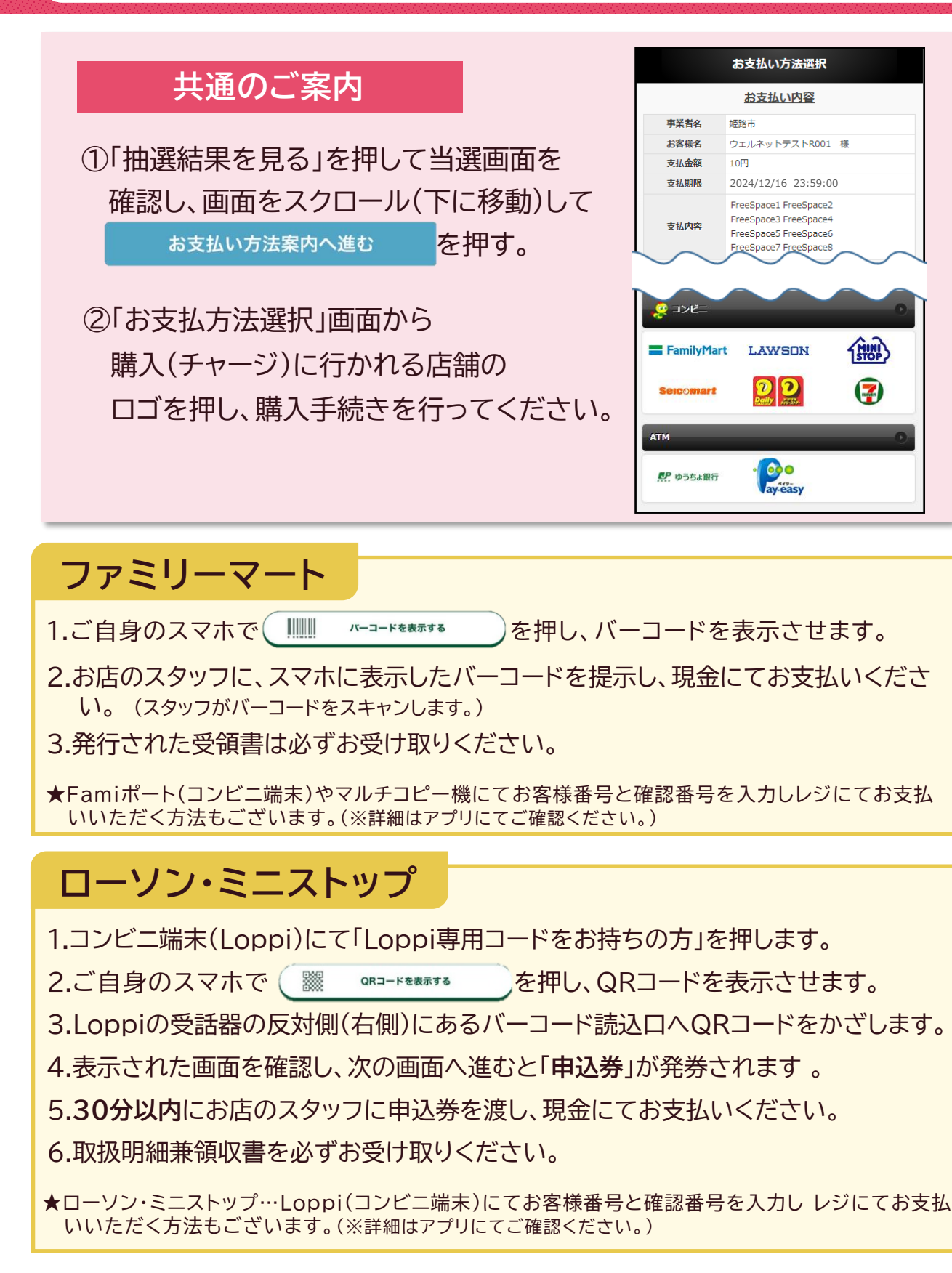

|   | セブンイレブン                                                                              |
|---|--------------------------------------------------------------------------------------|
| 1 | .ご自身のスマホで 445.854.555 を押し、払込票を表示します。                                                 |
| 2 | 2.お店のスタッフに、スマホに表示したバーコードを提示し、現金にてお支払いください。                                           |
|   | (スタッフかハーコードをスキャンします。)<br>3.発行された明細書や領収書・受領書は必ずお受け取りください。                             |
|   |                                                                                      |
|   | デイリーヤマザキ                                                                             |
| 1 | .ご自身のスマホにオンライン決済番号(4桁-4桁-3桁)が表示されているのを確認します。                                         |
| 3 | 」、レンにいるスタッノへ「 <b>オンライン決済</b> 」とお伝えくたさい。<br>し、お客様側画面で「オンライン決済番号」を入力します(タッチパネル)。お支払内容を |
|   | ご確認いただき、間違いなければ「確定」ボタンを押して、現金にてお支払いください。                                             |
| 4 | ŀ.の文仏後、「頑収書」が光行されまりので、必りの交け取りくにさい。                                                   |
|   | セイコーマート                                                                              |
| 1 | .ご自身のスマホで (       パーヨードを表示させます。                                                      |
| 2 | 2.お店のスタッフに、スマホに表示したバーコードを提示し、現金にてお支払いください。                                           |
| 2 | J.レジの画面でお支払い内容を確認後、「OK」ホタンを押してください。<br>L.発行された取扱明細兼領収書は必ずお受け取りください。                  |
| * | ▼レジでオンライン決済番号を入力してお支払いいただく方法もございます。<br>※詳細はアプリにてご確認ください。)                            |
|   |                                                                                      |
|   | ゆうちょ銀行ATM                                                                            |
|   | 1.ATMにて「税金・料金払込み」等の表示ボタンを押します。                                                       |
|   | 2.ATMにて を押し、 手入力 を選択します。                                                             |
|   | 3.収納機関番号(アプリに表示された番号)を入力し「確認]ボタンを押します。                                               |

#### お客様番号(アプリに表示された番号)を入力し「確認」ボタンを押します。

5.その後、確認番号(アプリに表示された番号)を入力し、「確認」ボタンを押します。

6.ATMとスマホの画面の内容が一致しているか確認後、「確認」ボタンを押します。

7.最後に「現金」または「通帳」・「キャッシュカード」を選択し、お支払いください。

8.ご利用明細票を必ずお受け取りください。